## COMMENT S'INSCRIRE

Rendez-vous sur le site de l'Agence nationale du DPC: www.mondpc.fr

## □ <u>Sivous n'avez pas encore de compte sur mondpc.fr: reportez-vous à la PJ2</u>

Simalgré tout vous rencontrez des difficultés, contactez-nous par mail: <u>formationkinedpc@gmail.com</u> en laissant votrenumérodetéléphone, nousvous recontacterons pour vous guider pas-à-pas.

## □ <u>Si vous avez déjà un compte sur mondpc.fr</u>

C'est simple: Dans le menu, à droite, cliquez sur :

"VOUS ÊTES" "PROFESSIONNELS DE SANTÉ"

Ensuite entrez votre identifiant (= votre adresse mail) et votre mot de passe dans la case rouge sur la droite.

Si vous avezoublié votre mot de passe cliquez sur"mot de passe PERDU"et vous le recevrez immédiatement sur votre boitemail

Puis menu " RECHERCHE ACTIONS"

Entrez à droite la référence de l'action (11 chiffres) **«**57721900003 **»** (idée : copier coller ce nombre)

Puis "RECHERCHER"

Puis "DÉTAIL ACTION DE DPC"

Choisir : Session N°1 : 07/12/2019 > 08/12/2019 - 73440 VAL THORENS

Puis "S'INSCRIRE"

Et enfin "VALIDER"

## Si vous êtes arrivés là, vous êtes inscrits

Vous recevrez alors une confirmation d'inscription par mail.

Si vous n'arrivez pas à finaliser votre inscription, n'hésitez pas à nous contacter, nous vous aiderons.